## Documenten goed- of afkeuren in jouw persoonlijke portal van AB Werkt

Heb je een link gekregen in je mailbox, dan kom je op jouw persoonlijke deel van de portal van AB Werkt bij het goed te keuren document.

1. Klik op de knop **'tekenen of afwijzen'**.

| $\leftarrow$ $\rightarrow$ C $\textcircled{ Veilig   https://pd}$ | ortal.ab-werkt.nl/medewerker_api/6010 |                                                          | <b>☆</b>                      |
|-------------------------------------------------------------------|---------------------------------------|----------------------------------------------------------|-------------------------------|
| Admin Portal                                                      | Goed te keuren                        |                                                          |                               |
| Uitloggen                                                         |                                       |                                                          | WERKI                         |
| Home                                                              | Omschrijving                          | Bijlage                                                  | Datum Goed te keuren          |
| Mijn profiel 🛛 🕨                                                  | Fase A met uzb digitaal               | 📩 Fase A met uzb digitaal_Testbedrijf AB Werkt E-Flexpdf | 13-3-2017 Tekenen of afwijzen |
| Mijn salarisdocumenten 🛛 🕨                                        |                                       |                                                          |                               |
| Mijn documenten 🛛 🖌                                               |                                       |                                                          |                               |
| Goed te keuren                                                    |                                       |                                                          |                               |
| Goedgekeurd                                                       |                                       |                                                          |                               |
| Gescande contracten                                               |                                       |                                                          |                               |
| сv                                                                |                                       |                                                          |                               |
| Diploma                                                           |                                       |                                                          |                               |
| Certificaat                                                       |                                       |                                                          |                               |
| ID                                                                |                                       |                                                          |                               |
| Rijbewijs                                                         |                                       |                                                          |                               |
| Algemene documenten                                               |                                       |                                                          |                               |
| Wachtwoord wijzigen                                               |                                       |                                                          |                               |

- 2. Je komt dan terecht in onderstaand scherm. Controleer je gegevens goed.
- 3. Ben je akkoord, vink dan het hokje aan 'ik heb het document gelezen en ga akkoord met de inhoud'. Vervolgens:
  - a. Klik op 'vericatiecode aanvragen'. Je krijgt dan via de SMS van je mobiele telefoon een verificatiecode toegestuurd.
  - b. Vul deze code in bij **'verificatiecode'**.
  - c. Klik op **'tekenen'**.
  - d. Heb je het document goedgekeurd, dan zie je deze terug bij de goedgekeurde documenten (zie volgende pagina).
- 4. Ben je <u>niet</u> akkoord, ga dan verder naar punt 5.

| S00204 1 / 8 C Image: Control of the control of the control of t                                                                                         |                 | Document tekenen of afwijzen                                 |                                                                                                    |                                                                       | ×                                                                                                    |
|----------------------------------------------------------------------------------------------------|-----------------|--------------------------------------------------------------|----------------------------------------------------------------------------------------------------|-----------------------------------------------------------------------|----------------------------------------------------------------------------------------------------|
| HORST, 01-01-2017<br>Beste Admin,<br>Orderstaand een samenvatting van de gegevens die we in deze overeenkomst hebben opgenomen. Mocht<br>doe informatie niet correct zijn, gef di fui dan zo soel magelijk door aan je contactpersoon. Anders kunnen<br>we je salaris namelijk niet op een correcte manier verwerken.<br>Down gegevens zijn<br>Mare: Marine Marine M | Uitloggen       | 590204                                                       | 1 / 8                                                                                                    | Ċ                                                                     | ±                                                                                                    |
| Reden indien afkeur<br>Verificatiecode<br>Ik heb het document gelezen en ik ga akkoord met de inhoud.<br>Vul hier de ontvangen Verificatiecode in<br>Verificatiecode per SMS te ontvangen<br>Verificatiecode per SMS te ontvangen<br>Tekenen Afwijzen Cancel                                                                                                    | ⊧<br>ten ⊧<br>⊿ |                                                              | HORST, 01-01-2017<br>Beste Admin,<br>Onderstaand een samenvatting van de gegevens die we in deze overe<br>deze informatie niet correct zijn, geef dit dan zo snel mogelijk door aa<br>we je salaris namelijk niet op een correcte manier verwerken.<br>Jouw gegevens zijn:<br>Naam : Admin Portal<br>Adres: : : Kerkstraat 25<br>Postcode – woonplaats : 6049 GZ Herten<br>Geboortedatum : 03-02-1985 | enkomst hebben opgenomen. Mocht<br>n je contactpersoon. Anders kunnen | Image: second second |
| en Vul hier de ontvangen Verificatiecode in Vul hier de akkoord gaat Cancel                                                                                                    |                 | Reden indien afkeur<br>Verificatiecode                       | 258563                                                                                                    | Verificatiecode aanvragen                                             |                                                                                                    |
|                                                                                                    | en<br>I         | ✓ Ik heb het document geleze     ✓   Vergeet niet aan te vin | en en ik ga akkoord met de inhoud.<br>Vul hier de ontvangen Verificatiecode in<br>ken dat je akkoord gaat                                                                                                    | Klik hier om de Verificatiecode per SM<br>Tekenen Afwijzen            | S te ontvangen<br>Cancel                                                                                                    |

| Admin Portal               | 🔳 Goedg   | gekeurd                 |                                                          |           |                                  | = |
|----------------------------|-----------|-------------------------|----------------------------------------------------------|-----------|----------------------------------|---|
| Uitlogge                   | n         |                         |                                                          |           | WERKI                            |   |
| Home                       | Soort     | Omschrijving            | Bijlage                                                  | Datum     | Goedgekeurd                      |   |
| Mijn profiel 🕒 🕨           | A0D50-100 | Fase A met uzb digitaal | 🛃 Fase A met uzb digitaal_MvG Varkensbedrijven V.O.Fpdf  | 3-2-2017  | Admin Portal, 9-3-2017 10:20:19  |   |
| Mijn salarisdocumenten 🛛 🕨 | AOD50-100 | Fase A met uzb digitaal | 📩 Fase A met uzb digitaal_Testbedrijf AB Werkt E-Flexpdf | 13-3-2017 | Admin Portal, 13-3-2017 16:57:24 |   |
| Mijn documenten 🛛 🖌        |           |                         |                                                          |           |                                  |   |
| Goed te keuren             |           |                         |                                                          |           |                                  |   |
| Goedgekeurd                |           |                         |                                                          |           |                                  |   |
| Gescande contracten        |           |                         |                                                          |           |                                  |   |
| cv                         |           |                         |                                                          |           |                                  |   |
| Diploma                    |           |                         |                                                          |           |                                  |   |

- 5. Ga je niet akkoord, vul dan 'reden voor afkeur' in. Ben het liefste zo volledig mogelijk, dan kunnen wij namelijk snel actie ondernemen. Je kunt ook contact opnemen met je contactpersoon bij AB Werkt. Let op! Zet NIET een vinkje bij 'ik heb het document gelezen en ga akkoord met de inhoud'.
- 6. Klik daarna op 'verificatiecode aanvragen'. Je krijgt dan via de SMS van je mobiele telefoon een verificatiecode toegestuurd.
- 7. Vul deze code in bij **'verificatiecode'**.
- 8. Klik op **'afwijzen'**.

| Uitloggen   | Document tekenen of afwijzen  |                                                                                                    |                                                                        |                | ×               | WE              |
|-------------|-------------------------------|----------------------------------------------------------------------------------------------------|------------------------------------------------------------------------|----------------|-----------------|-----------------|
|             | 590204                        | 1 / 8                                                                                                    |                                                                        | ¢ ±            | ē               | Goed te keur    |
| )<br>Iten J |                               |                                                                                                    |                                                                        |                |                 | Tekenen of afwi |
| 4           |                               | HORST, 01-01-2017<br>Beste Admin.                                                                                                    |                                                                        |                |                 |                 |
| en          |                               | Onderstaand een samenvatting van de gegevens die we in deze overe<br>deze informatie niet correct zijn, geef dit dan zo snel mogelijk door aa<br>we je salaris namelijk niet op een correcte manier verwerken.<br>Jouw gegevens zijn:<br>Naam : Admin Portal<br>Adres: : Kerkstraat 25<br>Postcode – woonplaats : 6049 GZ Herten<br>Geboortedatum : 03-02-1985 | eenkomst hebben opgenomen. Mocht<br>n je contactpersoon. Anders kunnen |                | +<br>-          |                 |
| _           | Reden indien afkeur           | Vul hier de reden in indien je het docume                                                                                                    | nt wilt afkeuren, bijvoorbeeld als je                                  | e gegevens nie | et correct zijn | 1               |
|             | Verificatiecode               | 258563                                                                                                    | Verificatiecode aanvragen                                              |                |                 |                 |
| ten         | ☑ Ik heb het document gelezen | en ik ga akkoord met de inhoud.<br>Vul hier de ontvangen Verificatiecode in                                                                                                    | Klik hier om de Verificatiecode                                        | e per SMS te o | ontvangen       |                 |
| n           | Als je niet akkoord ga        | aat NIETaanvinken                                                                                                    | Tekenen                                                                | Afwijzen       | Cancel          |                 |
|             |                               |                                                                                                    | _                                                                      |                |                 |                 |